# 超声波风速风向仪使用说明书 GXF402 系列

## 目录

| <i>—</i> `, | 产品概述1          |
|-------------|----------------|
| <u> </u>    | 产品选型1          |
| 三、          | 产品说明2          |
| 1.          | 外观指示说明2        |
| 2.          | 产品尺寸说明3        |
| 3.          | 支架安装说明3        |
| 4.          | 风速测量安装说明4      |
| 5.          | 风向测量安装说明5      |
| 6.          | 信号连接说明6        |
| 四、          | 快速入手7          |
| 五、          | 快速集成9          |
| 1.          | 运行软件9          |
| 2.          | 获取测量结果10       |
| 3.          | 修改通讯地址10       |
| 4.          | 无风初始化11        |
| 5.          | 软件复位12         |
| 6.          | 刷新参数12         |
| 7.          | 写入校准表12        |
| 8.          | 删除校准表13        |
| 9.          | 设备序列号13        |
| 10.         | 查看命令与数据13      |
| 六、          | MODBUS 寄存器说明14 |
| 1.          | 线圈说明14         |
| 2.          | 保持寄存器说明14      |

| 3. | 输入寄存器说明 | . 15 |
|----|---------|------|
| 七、 | 风速仪的校准  | . 17 |
| 1. | 风速校零    | . 17 |
| 2. | 风速校准    | . 18 |
| 八、 | 厂家信息    | .21  |

# 一、产品概述

GXF-402 系列超声波风速风向仪为五合一数字式环境检测设备。可精确测量 环境风速、风向、温度、湿度和大气压。采用先进的超声波测量技术,支持 MODBUS 协议,数字化结果输出,支持 RS485, RS232 或 TTL/CMOS UART 接口。允许 6V 到 30V 宽电压供电输入。适用于气象观测,环境监控,工控环境监测等领域。是 全新一代物联网化的多功能环境传感器。

## 二、产品选型

GXF-402系列提供三款型号的产品,分别为GXF402-R,GXF402-T和GXF402-U. 此系列产品的区别在于接口类型不同,方便不同场合的应用。

| 产品型号     | 接口类型             |
|----------|------------------|
| GXF402-R | RS485 接口         |
| GXF402-T | RS232 接口         |
| GXF402-U | TTL/CMOS UART 接口 |

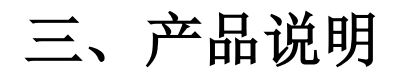

1. 外观指示说明

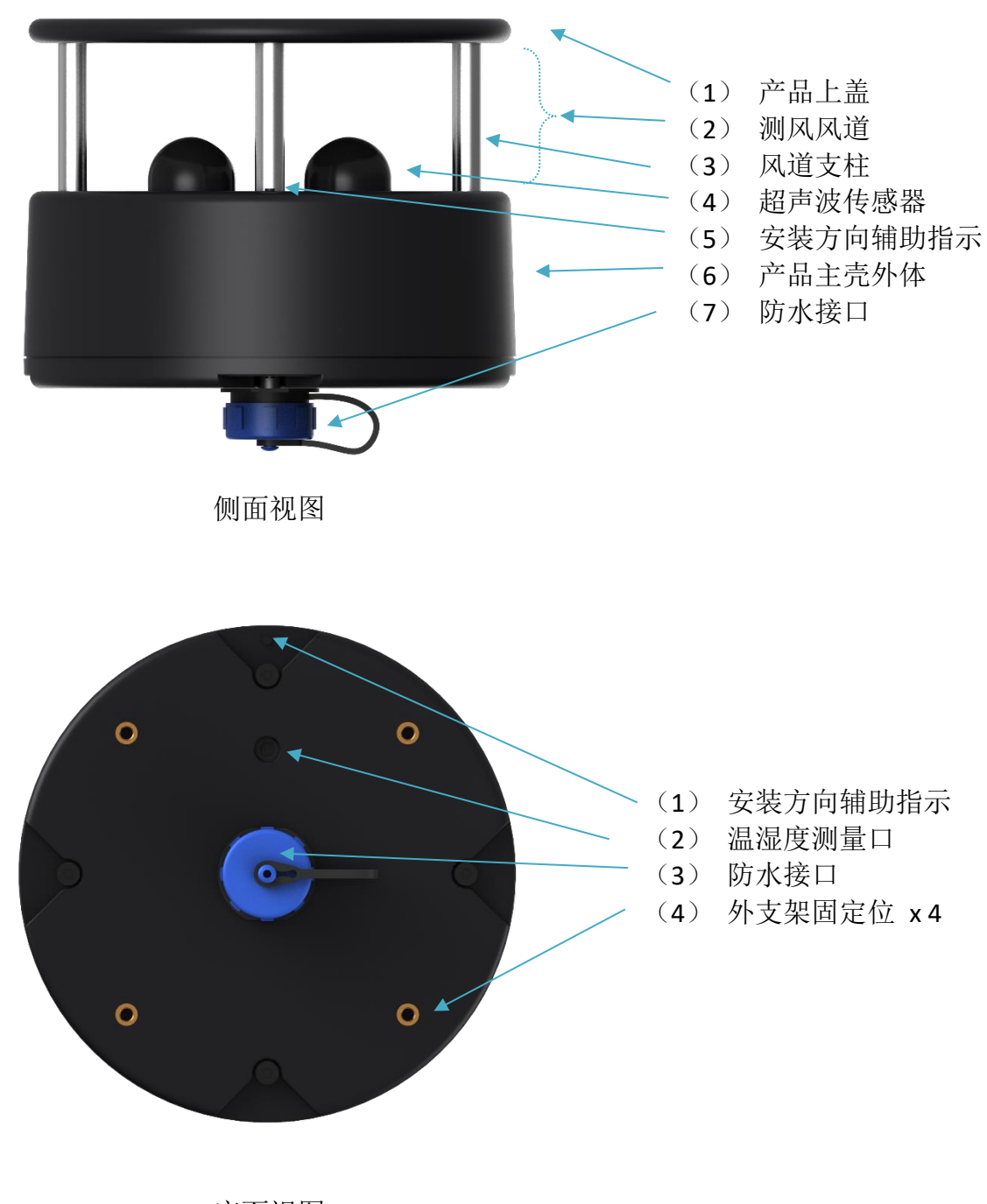

底面视图

## 2. 产品尺寸说明

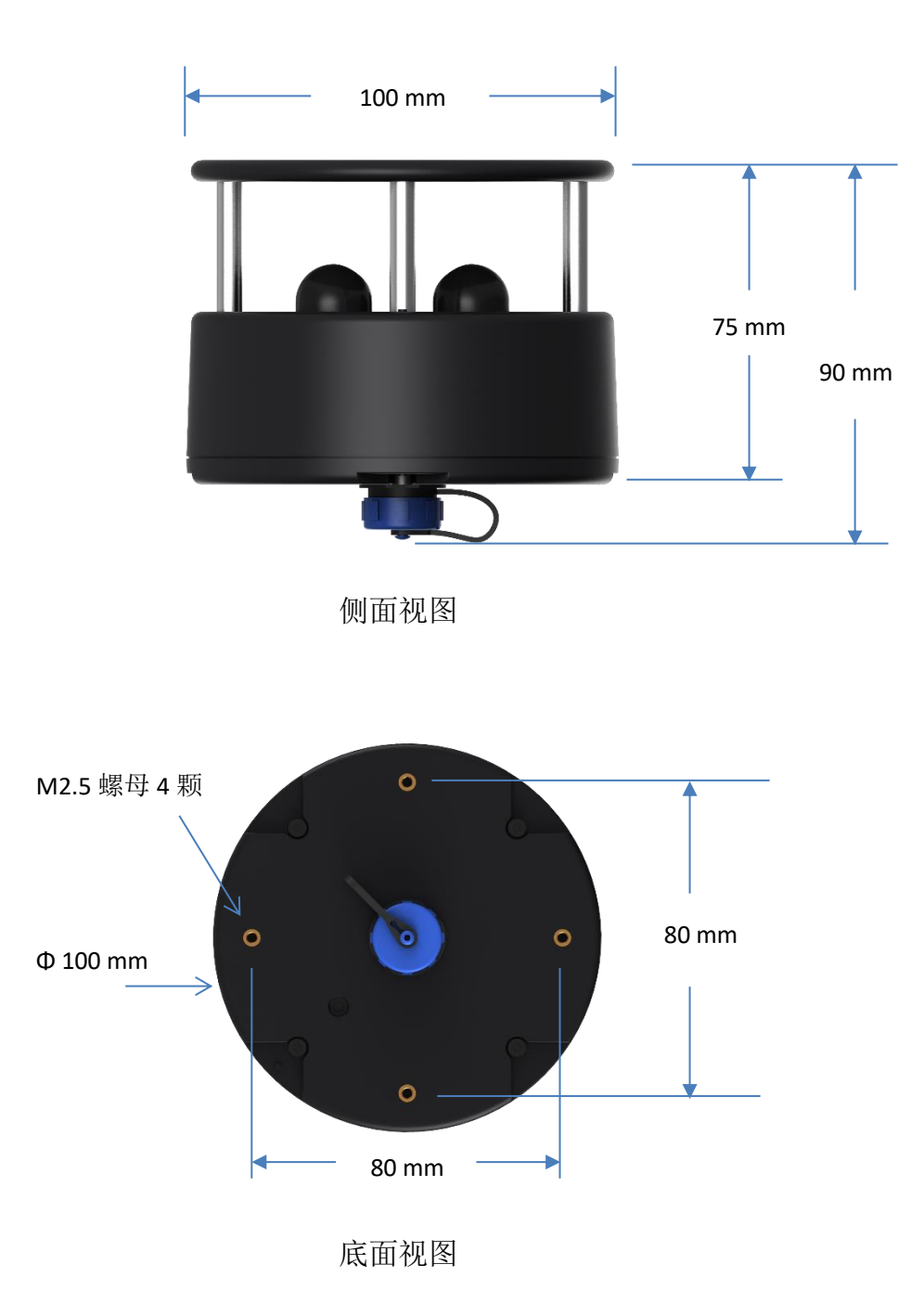

### 3. 支架安装说明

本品底部预埋 4 颗 M2.5 螺母,可用于本产品与外部支架固定。外部 M2.5 螺丝旋转进预埋螺母的长度建议不短于 4mm,不大于 5mm。各预埋螺母与中心 距离为 40mm。

注意安装与拆卸支架时,不要与底盖固定螺丝(4颗内六角 M2.5 黑色螺丝)

混淆。

客户自行设计的风速仪支架,请注意支架不要遮挡温湿度测量口。

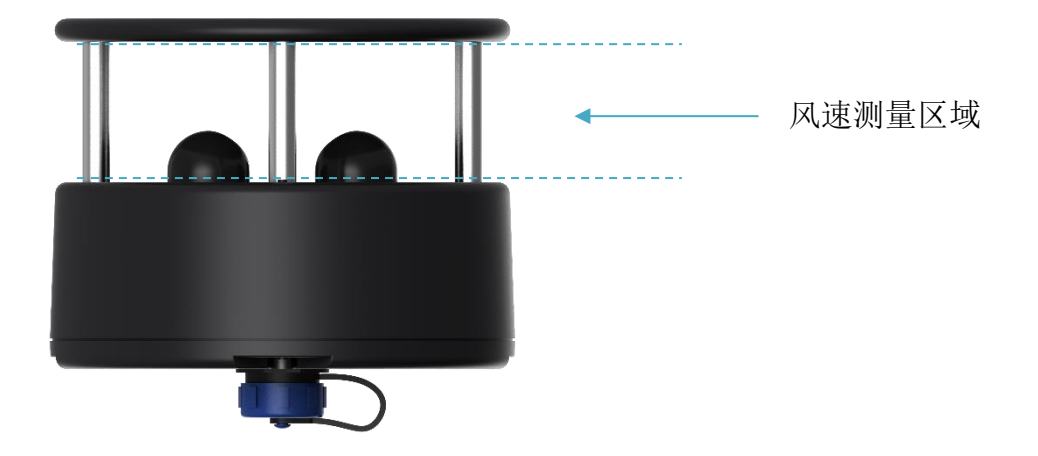

4. 风速测量安装说明

产品风速测量区域 (上图虚线指示的区域)是本产品测量环境风速风向区域。在产品安装时,要求此区域不能有遮挡物品。任何物品探入此空间都会造成风速风向测量的不准确。

在风速测量区域内有四个超声波换能器,在测量过程中,要求四个换能器表 面不能有水雾冰凝结。

通过产品风速测量区域的风应尽量保持层流(下图"层流示意图"),如果遇 到湍流(下图"湍流示意图"),测量数值将产生偏差。

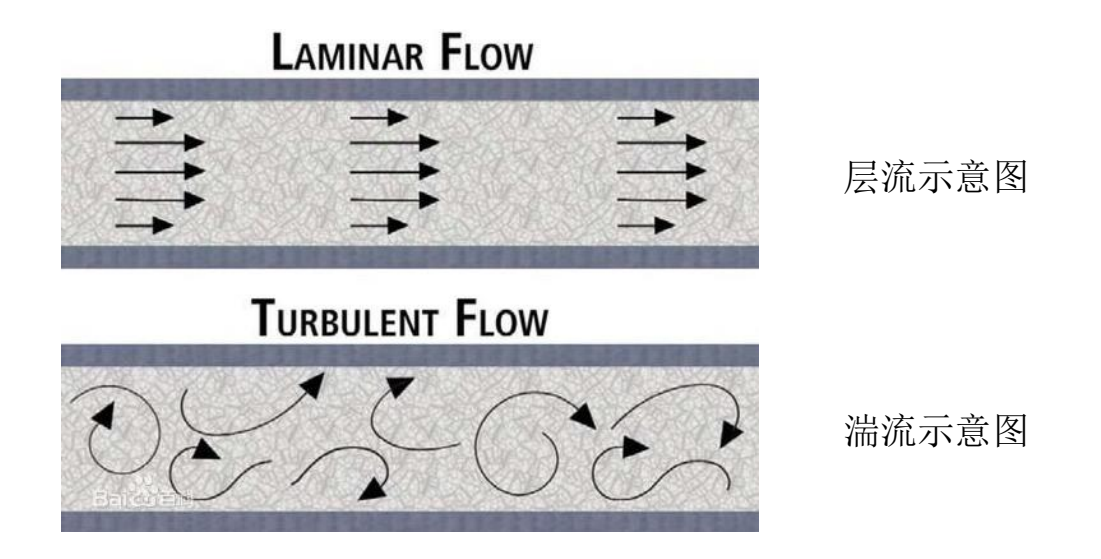

### 5. 风向测量安装说明

产品顶面安装方向辅助指示代表风向为0度,即风从此方向来时,输出风速 角度数值为0度。风向测量如下图。

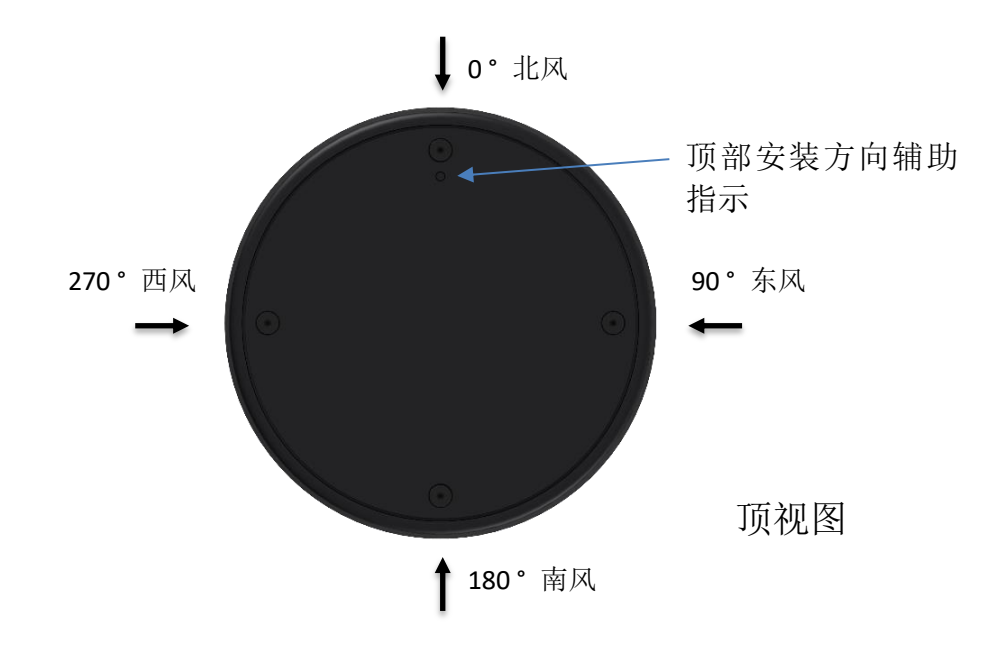

在产品的顶部,中部,底部,有三个安装方向辅助指示,建议在固定风速仪时,此方向指向北方。

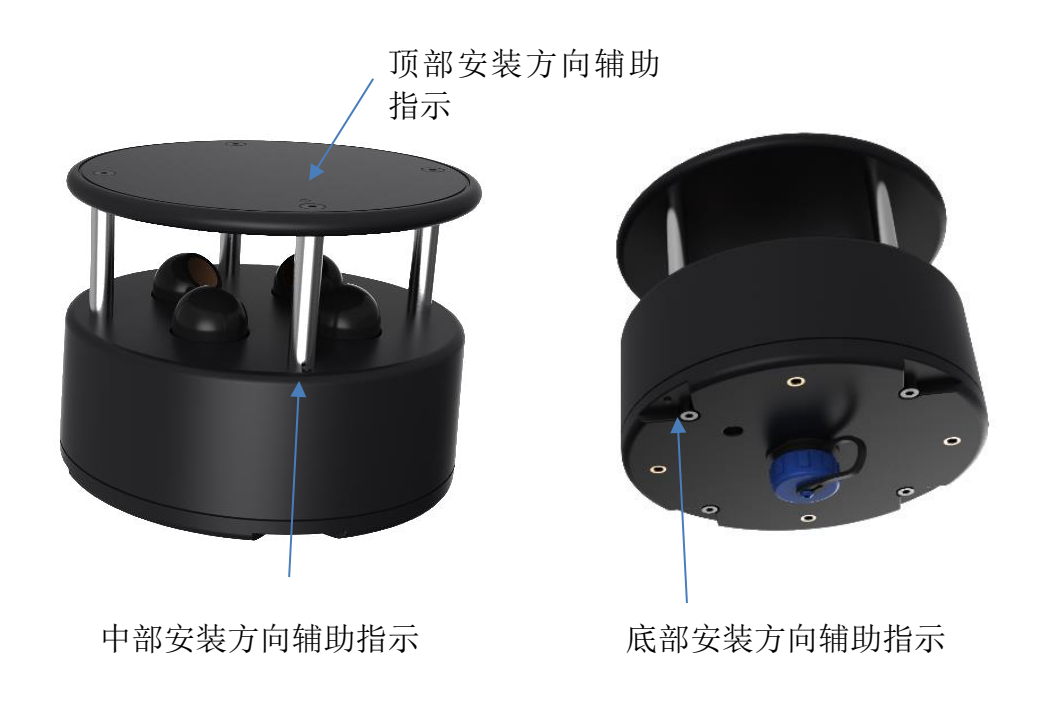

## 6. 信号连接说明

产品信号连接采用 WEIPU 威浦航空插头插座防水连接器 SP13-4。接口定义如下:

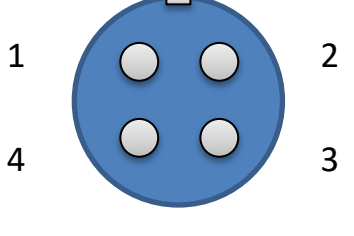

风速仪底部视图

### (1) GXF402-R 接口说明

| 连接接口 | 名称           | 说明                        |  |  |
|------|--------------|---------------------------|--|--|
|      |              | 外部供电正极。DC12V(典型值)         |  |  |
| 1    | V+           | 可以接入 DC6V 到 DC30V 外部直流电源。 |  |  |
|      |              | 具备反接电源保护,最大工作电流为25mA。     |  |  |
| 2    | RS485-A (D+) | RS485 通讯接口 A。             |  |  |
| 3    | RS485-B (D-) | RS485 通讯接口 B。             |  |  |
| 4    | V-           | 外部供电负极。                   |  |  |

### (2) GXF402-T 接口说明

| 连接接口 | 名称      | 说明                        |  |  |
|------|---------|---------------------------|--|--|
|      |         | 外部供电正极。DC12V(典型值)         |  |  |
| 1    | V+      | 可以接入 DC6V 到 DC30V 外部直流电源。 |  |  |
|      |         | 具备反接电源保护,最大工作电流为25mA。     |  |  |
| 2    | R232-TX | RS232 通讯,本机信号输出,连接用户输入。   |  |  |
| 3    | R232-RX | RS232 通讯,本机信号输入,连接用户输出。   |  |  |
| 4    | V-      | 外部供电负极。                   |  |  |

#### (3) GXF402-U 接口说明

| 连接接口 | 名称      | 说明                          |  |  |  |
|------|---------|-----------------------------|--|--|--|
|      |         | 外部供电正极。DC12V(典型值)           |  |  |  |
| 1    | V+      | 可以接入 DC6V 到 DC30V 外部直流电源。   |  |  |  |
|      |         | 具备反接电源保护,最大工作电流为 25mA。      |  |  |  |
| 2    | UART-TX | 3.3V UART 通讯,本机信号输出,连接用户输入。 |  |  |  |
| 3    | UART-RX | 3.3V UART 通讯,本机信号输入,连接用户输出。 |  |  |  |
| 4    | V-      | 外部供电负极。                     |  |  |  |

## 四、快速入手

第一次拿到本设备时,如果需要快速获取本产品测量结果,可按以下操作步骤进行操作。

以 GXF402-R 为例,首先将 RS485 接口与上位机正确连接,并给设备供电。 串口通讯波特率为 9600bps,8 位数据,1 位停止,无奇偶校验,无流控制器。

通过串口以十六进制发送以下命令:

| 查询命令   | 01 04 00 00 00 06 70 08                              |
|--------|------------------------------------------------------|
| 返回数据   | 01 04 0C V1 V2 D1 D2 T1 T2 H1 H2 P1 P2 P3 P4 C1 C2   |
| (举例说明) | (01 04 0C 00 52 08 8A 09 45 0E 88 8B EE 00 01 BE 0C) |

查询命令说明:

| 查询命令  | 字节 | 命令说明                                                          |  |  |
|-------|----|---------------------------------------------------------------|--|--|
| 01    | 1  | MODBUS 设备地址,询问目标设备地址为0x01。(7<br>品出厂默认地址为0x01)                 |  |  |
| 04    | 1  | MODBUS 功能码,读取输入寄存器。                                           |  |  |
| 00 00 | 2  | 访问输入寄存器的起始地址是 0x00。                                           |  |  |
| 00 06 | 2  | 从输入寄存器的起始地址开始,连续读取6个寄存器的内容。每个 MODBUS 输入寄存器为2字节,此处即要求读取12字节内容。 |  |  |
| 70 08 | 2  | MODBUS CRC 校验码,低字节在前,高字节在后。                                   |  |  |

返回数据说明:

| 返回数据 | 说明          | 单位         | 举例说明                |  |  |
|------|-------------|------------|---------------------|--|--|
| 01   | 设备地址        | _          | MODBUS 设备地址。        |  |  |
| 04   | 功能码         | _          | MODBUS 功能码,读取输入寄存器。 |  |  |
| 0C   | 返回数据字<br>节数 | 字节<br>Byte | 后续12个字节为返回的数据。      |  |  |

| V1 V2       | 风速值 | 米/秒<br>m/s | 两字节十六进制结果,包含两位小数。<br>V1 V2 = 00 52<br>风速值= 0.82 m/s                                                                                                    |  |  |
|-------------|-----|------------|----------------------------------------------------------------------------------------------------|--|--|
| D1 D2       | 风向值 | 度<br>。     | 两字节十六进制结果,包含一位小数。<br>D1 D2 = 08 8A<br>风向值= 218.6 °                                                                                                    |  |  |
| T1 T2       | 温度值 | 摄氏度<br>℃   | 两字节十六进制结果,包含两位小数。<br>T1 T2 = 09 45<br>温度值= 23.73 ℃                                                                                                    |  |  |
| H1 H2       | 湿度值 | 百分比<br>%   | 两字节十六进制结果,包含两位小数。<br>H1 H2 = OE 88<br>湿度值= 37.20 %                                                                                                    |  |  |
| P1 P2 P3 P4 | 气压值 | 帕斯卡<br>Pa  | <ul> <li>四字节十六进制结果。</li> <li>P1 P2 = 8B EE 大气压低位</li> <li>P3 P4 = 00 01 大气压高位</li> <li>气压值= 101358 Pa</li> <li>两字节 MODBUS CRC 数据校验</li> <li>C1 = BE CRC 校验码低字节</li> <li>C2 = 0C CRC 校验码高字节</li> </ul> |  |  |
| C1 C2       | CRC | _          |                                                                                                    |  |  |

用此一条查询命令,即可快速获取环境5要素测量结果。

## 五、快速集成

为了方便系统集成的用户快速使用本产品,建议在系统集成初期使用本公司 提供的配置软件——"超声波风速仪配置工具"。通过友好的界面操作,直观感 知如何与设备交互。快速掌握访问内部寄存器的方法,清晰获取 MODBUS 发送命 令与接收数据格式。方便您快速将本产品集成到系统中。

#### 1. 运行软件

- 运行软件 "GXFCfgTools.exe"。
- 在"端口"位置选择与本产品连接的串口,并"打开"串口。软件内部默认 波特率为 9600 bps。
- 在"系统设置"-"目的地址"右侧空白处输入 MODBUS 设备地址,地址范围 为1到240(0x01至0xF0)。设备出厂默认地址为1。
- 如果不清楚当前连接设备的地址,可以在"设备列表"下的空白处,单击鼠标右键,通过"搜索设备"查询目前连接设备的地址。

| 设备列表         | 系统设置<br>端口: COM5 V 关闭 目的地址: 1    |   |
|--------------|----------------------------------|---|
|              | 测量数据<br>风速: 0.00 m/s 风向: 0° 刷新数据 | ₹ |
| 搜索设备<br>删除设备 | 温度: 0.00 ℃ 湿度: 0.00 % 自动翱荡       | Б |
| 清空列表         | 气压: 0 Pa                         |   |
|              | 参数配置<br>通讯地址 修改校正表条目:            |   |
|              |                                  |   |
|              | 校正值 修改 •                         |   |
|              | 刷新参数<br>夏位设备                     |   |
|              | 设备SN:                            |   |
|              | 读SN                              |   |

#### 2. 获取测量结果

| 设备列表                | 系统设置<br>端口: COM5 🗸 关闭 目的地址: 1 |               |           |        |
|---------------------|-------------------------------|---------------|-----------|--------|
|                     | ·测量数据<br>风速: 0.39 m/s         | 风庐            | ने: 208.7 | ◎ 刷新数据 |
|                     | 温度: 23.43 ℃                   | 湿度            | 〕: 48.89  | % 自动刷新 |
|                     | 气压: 100875 Pa                 | l             |           |        |
|                     | 参数配置<br>通讯地址 1                | 修改            | 校正表条目: 0  |        |
|                     | 原始值 0                         |               | 原始值       | 校正值    |
|                     | 校正值 0                         | 修改            | *         |        |
|                     | 刷新参数                          | 无风初始化<br>复位设备 |           |        |
|                     | 设备SN:                         |               |           |        |
|                     | 读SN                           |               |           |        |
| Sand: 16:39:17-01.0 | 14 00 00 00 06 70 08          |               |           |        |

Rec : 16:39:17-:01 04 0C 00 27 08 27 09 27 13 19 8A 0B 00 01 08 0B

- 刷新数据:查询一次当前设备的风速、风向、温度、湿度和大气压。
- 自动刷新:每秒自动查询一次当前设备的风速、风向、温度、湿度和大气压。
- 在测量数据区域会显示测量到的结果。
- 界面最下方空白处会显示数据发送与接收的时间,MODBUS 协议发送命令和 接收数据的内容。

#### 3. 修改通讯地址

如果需要修改当前设备的通讯地址,在"参数配置"-"通讯地址"的右侧, 填写更改后的地址,选择修改。

例如当前设备通讯地址是 1, 需要改为 6。那么"系统设置"-"目的地址" 右侧填写"1",即按照 MODBUS 协议,即将访问的地址是 1。"参数配置"-"通 讯地址" 右侧填写"6",即把当前设备的地址更改为 6。

如下图所示:

| - 设备列表 | 系统设置                         |
|--------|------------------------------|
|        | 端口: COM5 🗸 关闭 目的地址: 1        |
|        | 测量数据                         |
| 6      | 风速: 0.03 m/s 风向: 0° 刷新数据     |
|        | 温度: 23.45 ℃ 湿度: 48.89 % 自动刷新 |
|        | 气压: 100872 Pa                |
|        | 参数配置                         |
|        | 通讯地址 6 修 改 校正表条目:0           |
|        | 原始值 0 原始值 校正值                |

修改过后,如果需要再次与该设备进行通讯,"系统设置"-"目的地址"右侧填写"6"

### 4. 无风初始化

确保设备放置在无风的环境下。选择"无风初始化"。等待无风初始化成功,等待时间为5到20秒。

| · 设备列表                                                                    | 系统设置<br>端口: COM5 V 关闭 目的地址: 1               |
|---------------------------------------------------------------------------|---------------------------------------------|
|                                                                           | 测量数据<br>风速: 0.00 m/s 风向: 0 ° 刷新数据           |
|                                                                           | 温度: 23.59 ℃ 湿度: 48.85 % 自动刷新                |
|                                                                           | 气压: 100893 Pa                               |
|                                                                           | 参数配置<br>通讯地址 1 修 改 校正表条目:0                  |
|                                                                           | 原 始 值 0 原始值 校正值                             |
|                                                                           | 校正值 0 修改 •                                  |
|                                                                           | 刷新参数<br>夏位设备                                |
|                                                                           | 设备SN:                                       |
|                                                                           | 读SN                                         |
| Send: 16:59:52—:01 05<br>开始无风初始化,请等待.<br>Rec: 16:59:52—:01 05<br>无风初始化成功! | 00 01 FF 00 DD FA<br>!<br>00 01 11 11 50 56 |

Rec : 16:59:59-:01 05 00 01 00 00 9C 0A

#### 5. 软件复位

单击"复位设备"会使设备重新启动一次。此命令没有返回。

#### 6. 刷新参数

单击"刷新参数",刷新当前设备通讯地址,校正表条目,校正表内容。

### 7. 写入校准表

在风速校准过程中,利用配置软件可以方便准确的逐条录入校正表。

- "原始值"位置输入风速仪原始值。
- "校正值"位置输入风洞风速值。

单击"修改"后,将此信息录入设备中。

例如将原始值为 0.49m/s 修正为 0.5m/s,按下图举例说明。

| 参数配置<br>通讯地址 | 1          | 修改            | 校正表 | 条目: 0 |     |
|--------------|------------|---------------|-----|-------|-----|
| 原始值          | 0.49       |               |     | 原始值   | 校正值 |
| 校正值          | 0.5        | 修改            | •   |       |     |
| 刷新           | 参数         | 无风初始化<br>复位设备 |     |       |     |
| 设备SN: 4      | A530106190 | 70907         |     |       |     |
| 读SN          |            |               |     |       |     |

单击"刷新参数"后,右侧校正表条目变为1,校准表内容也会显示出来。

| 参数配置   |              |      |
|--------|--------------|------|
| 通讯地址 1 | 1 修改 校正表条目:1 |      |
| 原始值    | 0 原始值        | 校正值  |
| 校正值    | 0 修改 ▶ 0.49  | 0.50 |
| Rucit  | 无风初始化 •      |      |
| 物明末月金の | 复位设备         |      |

需要录入多条校准表,只要重复当前操作,逐条将校准表写入即可。配置

软件会自动将校准表按照从小到大升序排列。

#### 8. 删除校准表

在校正表区域,通过右键"删除选中"可删除选定(蓝色数据所在行)的一条校准表,也可以通过"清空所有"同时删除全部校准表。

| 通讯地址 1           | 修改     | 校正報  | 表条目 <b>:</b> 3                          |       |
|------------------|--------|------|-----------------------------------------|-------|
| 原始值              |        |      | 原始值                                     | 校正值   |
| 校正值              | 修改     |      | 0.49                                    | 0.50  |
|                  | 无风初始化  | •    | 11.60                                   | 12.00 |
| 刷新藝数             | 复位设备   |      | 25.20                                   | 25.00 |
| 设备SN: 4A53010619 | 070907 | *    |                                         |       |
|                  |        | <br> | 删除ì                                     | 先中    |
| <br>读SN          |        |      | - · · · · · · · · · · · · · · · · · · · |       |

删除校准表后,通过"刷新参数"确认删除成功。

#### 9. 设备序列号

单击"读 SN"读取当前设备序列号。此号码为产品出厂唯一识别编号,只可查看,不可更改。

#### 10. 查看命令与数据

配置软件最下方,按照十六进制数据,展示串口发送命令与接收数据。在进行系统集成时,如果不清楚 MODBUS 访问方式,可以使用本软件快速对设备进行操作,并观察通讯内容。协助工程师快速掌握本产品的使用。

## 六、MODBUS 寄存器说明

进行软件操作前,首先保证数据线与电源线连接正确。给产品通电,通过 RS485 接口或串口与本仪器进行通讯。串口通讯波特率为 9600bps, 8 位数据,1 位停止,无奇偶校验,无流控制器。软件操作符合 Modbus 通讯协议。

可以使用本公司提供的软件,快速对设备进行数据读取,参数配置,状态查 询等操作。也可以通过用户自己软件,按照 Modbus 通讯协议访问设备内部寄存 器。

#### 1. 线圈说明

根据 MODBUS 协议,可以使用 0x01 功能码对线圈状态进行查询,通过 0x05 功能码对线圈状态进行修改。

| 本设备线圈定义如 | ▶:    |      |
|----------|-------|------|
| 线圈地址     | 线圈说明  | 访问限制 |
| 0x00     | 保留功能  | 只读   |
| 0x01     | 无风初始化 | 只写   |
| 0x02     | 清空校正表 | 只写   |
| 0x03     | 设备复位  | 只写   |
| 其它       | 保留功能  | _    |

#### 2. 保持寄存器说明

根据 MODBUS 协议,可以使用 0x03 功能码对保持寄存器进行查询,通过 0x06 功能码对保持寄存器进行修改。也可以通过 0x10 功能码操作连续的多 个寄存器。

| 保持寄存器地址 | 保持寄存器说明   | 访问限制       |  |  |  |
|---------|-----------|------------|--|--|--|
| 0x00    | 新增校正表原始值  | 可读可写 *1 *2 |  |  |  |
| 0x01    | 新增校正表校正值  | 可读可写 *1 *2 |  |  |  |
| 0x02    | 删除指定校正表   | 可读可写 *1 *3 |  |  |  |
| 0x03    | 校正表数目     | 可读可写       |  |  |  |
| 0x04    | 通讯地址      | 可读可写       |  |  |  |
| 0x05    | 保留功能      | _          |  |  |  |
| 0x06    | 校正表第1条原始值 | 可读可写 *4    |  |  |  |
| 0x07    | 校正表第1条校正值 | 可读可写 *4    |  |  |  |
| 0x08    | 校正表第2条原始值 | 可读可写 *4    |  |  |  |

本设备保持寄存器定义如下:

| 0x09 | 校正表第2条校正值  | 可读可写 *4 |
|------|------------|---------|
| OxOA | 校正表第3条原始值  | 可读可写 *4 |
| 0x0B | 校正表第3条校正值  | 可读可写 *4 |
| OxOC | 校正表第4条原始值  | 可读可写 *4 |
| OxOD | 校正表第4条校正值  | 可读可写 *4 |
| OxOE | 校正表第5条原始值  | 可读可写 *4 |
| 0x0F | 校正表第5条校正值  | 可读可写 *4 |
| 0x10 | 校正表第6条原始值  | 可读可写 *4 |
| 0x11 | 校正表第6条校正值  | 可读可写 *4 |
| 0x12 | 校正表第7条原始值  | 可读可写 *4 |
| 0x13 | 校正表第7条校正值  | 可读可写 *4 |
| 0x14 | 校正表第8条原始值  | 可读可写 *4 |
| 0x15 | 校正表第8条校正值  | 可读可写 *4 |
| 0x16 | 校正表第9条原始值  | 可读可写 *4 |
| 0x17 | 校正表第9条校正值  | 可读可写 *4 |
| 0x18 | 校正表第10条原始值 | 可读可写 *4 |
| 0x19 | 校正表第10条校正值 | 可读可写 *4 |
| 其它   | 保留功能       | _       |

备注:

\*1: 读取时,返回 0x00。

- \*2: 无论使用功能码 0x06 写单个保持寄存器还是使用功能码 0x10 写连续寄存器,只要地址 0 和 1 的内容都不为 0,就 向已有的校正表中插入这条数据。
- \*3: 删除校正表索引从 0 开始,即删除索引 0 指删除第一条校 正表。
- \*4: 写入校正表建议使用"新增校正表原始值"与"新增校正 表校正值"的方法进行,设备内部会根据校准表原始值自 小至大升序排列。如果用户对这部分自行修改,请保证校 正表的数据按照由小到大的顺序进行排列,保证地址 0x03 (校正表数目)的数值是正确的。校正表中的数值包含两 位小数。

#### 3. 输入寄存器说明

根据 MODBUS 协议,可以使用 0x04 功能码对输入寄存器进行查询。 本设备输入寄存器定义如下:

| 保持寄存器地址 | 保持寄存器说明          | 访问限制 |
|---------|------------------|------|
| 0x00    | 风速值<br>(校正后的风速值) | 只读   |
| 0x01    | 风向值              | 只读   |

| 0x02 | 温度值              | 只读 |
|------|------------------|----|
| 0x03 | 湿度值              | 只读 |
| 0x04 | 大气压值 (低位)        | 只读 |
| 0x05 | 大气压值 (高位)        | 只读 |
| 0x06 | 风速值<br>(校正前的原始值) | 只读 |
| 0x07 | 保留功能             | _  |
| 0x08 | 保留功能             | _  |
| 0x09 | 保留功能             | _  |
| OxOA | 产品序列号第1、2字节      |    |
| 0x0B | 产品序列号第3、4字节      |    |
| 0x0C | 产品序列号第5、6字节      |    |
| OxOD | 产品序列号第7、8字节      |    |

## 七、风速仪的校准

#### 1. 风速校零

在产品出厂前,设备都会进行多次零点的校准,即"校零"工作。但是 由于具体应用环境的变化,在设备安装过后,也还会出现零点少许偏移,针 对要求严格的场合,我们需要对零点进行校准。

校准零点的第一步,将设备放置在无风的环境下。已经安装的设备,可 以选择在设备外部套上防风罩,静置一下,使设备测风风道内空气停止流动。 即此刻认为真实风速是零。

第二步,启动设备,启动设置软件,选择"无风初始化"按钮。等待返回,即可完成"校零"的工作。校零成功后,可多次获取风速值数据,观察确认风速数据回到了零点。否则重复"无风初始化"操作。

| 串口                          | 内容(十六进制)                       | 说明                               |
|-----------------------------|--------------------------------|----------------------------------|
| 校零命令                        | 01 05 00 01 <b>FF 00</b> DD FA | 向线圈地址 0x01 地址中写 1,代表<br>启动校零工作。  |
| 返回数据1                       | 01 05 00 01 <b>11 11</b> 50 56 | 此处有返回,代表设备启动了校零<br>工作,但是不代表校零完成。 |
| 等待 5-20 秒,此时请耐心等待,不要进行其它操作。 |                                |                                  |
| 返回数据2                       | 01 05 00 01 <b>00 00</b> 9C 0A | 代表设备校零成功。                        |
| 返回数据3                       | 01 05 00 01 <b>FF FF</b> 9D BA | 代表设备校零失败。                        |

用户也可以使用以下串口命令,完成同样的工作。

如果校正零点发生错误,可能由以下原因造成。可以按照下表推荐方法进行相应处理。

| 发生现象                  | 可能的原因                                | 处理办法                            |
|-----------------------|--------------------------------------|---------------------------------|
| 没有返回<br>"返回数据1"       | 信号线没有连接或电源没有连接。设<br>备没有正确启动。         | 重新连接信号线,<br>使设备正常工作,<br>重新校正零点。 |
| 有"返回数据2"<br>但是读取到非0风速 | 在校零过程中,如果设备没有套防风<br>罩,测风风道中持续有风经过,校零 | 将设备放置在无风<br>环境中,重新校正            |

|          | 操作也会返回成功。校零工作类似于<br>电子秤的"去皮"功能,如果将当前<br>非零风速认为是零,后续测量会产生<br>持续的偏差。 | 零点。                        |
|----------|--------------------------------------------------------------------|----------------------------|
| 有"返回数据3" | 在超声波换能器表面有水珠凝结。                                                    | 将水晒干,重新校<br>正零点。           |
| 有"返回数据3" | 在测风风道中有杂物,遮挡了超声波<br>换能器,干扰了风速测量。                                   | 清除测风风道中的<br>杂物,重新校正零<br>点。 |
| 有"返回数据3" | 测风超声波换能器损坏,或内部电路<br>损坏。                                            | 设备需要更换或返<br>厂维护。           |

#### 2. 风速校准

如果对风速测量的准确性有严格的要求,可以到中国计量院或类似有资质的场所进行风速仪的校准。通过向本设备写入校准表的方法,使风速测量误差减小。

在校准风速时,请按照以下步骤进行操作。

第一步,清除全部已有的校准表。

第二步,按照"风速校零"提供的方法进行校零。

第三步,将风速仪放置在标定风速下,记录标准风速与本机测量的原始数据。

第四步,将第三步记录的标准风速与本机测量的原始数据写入校准表。

第五步,将风速仪放置在标定风速下,记录标准风速与本机的校准后数据。

1.1 清除校准表

在风速校准前,首先确认风速校准表是空的。即确认以下情况:

- 校准表数目,保持寄存器地址 0x03 内容为 0x00;
- 校准表内容为空,保持寄存器地址 0x06 到 0x19 内容均为 0x00;

此操作可以通过配置软件的"清除校正表"来完成,也可以通过用户 MODBUS 命令完成。

1.2 风速校零

按照"风速仪的校准-风速校零"提供的方法,对风速仪校零。

1.3 风速标定

将风速仪放在风洞测风口,在风洞风速稳定的情况下,记录风洞的风速值, 记为"风洞数据1",同时记录本风速仪测量数据,记为"原始数据1"。

调整风洞风速,我们可以记录下"风洞数据 2"、"原始数据 2", "风洞数据 3"、"原始数据 3" ……"风洞数据 10"、"原始数据 10"。

标定数据的多少可以根据环境要求的精度选择。普通环境监测,使用一组到 三组数值即可,高精度的测量,标定需要五组到七组数据。本设备可最多支持十 组数值。

#### 1.4 写入校准表

将上一步测量到的数据写入本设备。风洞数据作为校准数据,本风速仪数据 作为原始数据。

| 保持寄存器地址 | 保持寄存器说明    | 写入内容    |
|---------|------------|---------|
| 0x03    | 校正表数目      | Ν       |
| 0x06    | 校正表第1条原始值  | 原始数据1   |
| 0x07    | 校正表第1条校正值  | 风洞数据1   |
| 0x08    | 校正表第2条原始值  | 原始数据 2  |
| 0x09    | 校正表第2条校正值  | 风洞数据 2  |
| OxOA    | 校正表第3条原始值  | 原始数据 3  |
| 0x0B    | 校正表第3条校正值  | 风洞数据 3  |
| 0x0C    | 校正表第4条原始值  | 原始数据 4  |
| OxOD    | 校正表第4条校正值  | 风洞数据 4  |
| OxOE    | 校正表第5条原始值  | 原始数据 5  |
| 0x0F    | 校正表第5条校正值  | 风洞数据 5  |
| 0x10    | 校正表第6条原始值  | 原始数据 6  |
| 0x11    | 校正表第6条校正值  | 风洞数据 6  |
| 0x12    | 校正表第7条原始值  | 原始数据7   |
| 0x13    | 校正表第7条校正值  | 风洞数据7   |
| 0x14    | 校正表第8条原始值  | 原始数据8   |
| 0x15    | 校正表第8条校正值  | 风洞数据 8  |
| 0x16    | 校正表第9条原始值  | 原始数据 9  |
| 0x17    | 校正表第9条校正值  | 风洞数据 9  |
| 0x18    | 校正表第10条原始值 | 原始数据 10 |
| 0x19    | 校正表第10条校正值 | 风洞数据 10 |

上表中 N = 1, 2, ……, 10。有几条校准数据就写几。"原始数据 1"到"原始数据 N"按照从小到大的升序排列。"原始数据"和"风洞数据"都是按照两字节十六进制表示。当风速值单位是"米/秒"时,先将数据乘以一百,再按照

十六进制写入寄存器即可。

例如有3条校准数据,N=3。校准数据与原始数据如下:

| 原始数据 1 = 0.49m/s | 风洞数据1=0.5m/s   |
|------------------|----------------|
| 原始数据 2 = 11.6m/s | 风洞数据 2 = 12m/s |
| 原始数据 3= 25.2m/s  | 风洞数据 3 = 25m/s |

#### 写入校准表的内容为:

| 保持寄存器地址 | 保持寄存器说明    | 写入内容   |
|---------|------------|--------|
| 0x03    | 校正表数目      | 3      |
| 0x06    | 校正表第1条原始值  | 0x0031 |
| 0x07    | 校正表第1条校正值  | 0x0032 |
| 0x08    | 校正表第2条原始值  | 0x0488 |
| 0x09    | 校正表第2条校正值  | 0x04B0 |
| OxOA    | 校正表第3条原始值  | 0x09D8 |
| OxOB    | 校正表第3条校正值  | 0x09C4 |
| 0x0C    | 校正表第4条原始值  | 0x0000 |
| OxOD    | 校正表第4条校正值  | 0x0000 |
| OxOE    | 校正表第5条原始值  | 0x0000 |
| ••••    | ••••       | •••••  |
| 0x19    | 校正表第10条校正值 | 0x0000 |

校准表的数据请按照升序排列,否则会导致校准产生不确定的结果。不建议 用户直接对以上地址进行直接写入操作,建议用户通过地址 0x00,0x01 进行操作, 风速仪会对用户的数据自行排序和更新。两条相近的数据(无论是原始数据还是 校正数据相差 0.25m/S 的)会被合并成一条校正数据。

1.5 确认校准数据

在成功写入校准表后,可以读取相应保持寄存器,确定写入成功。在有校准 表的情况下,本仪器输出的风速值是经过校准表分段线性修正过的数值。

确认校准后的数据需要在风洞中进行,记录风洞风速值与校正过的风速值,确定测量误差在需求以内。如果误差过大,需要重复"风速校准"过程。

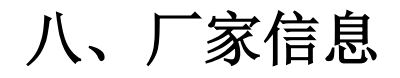

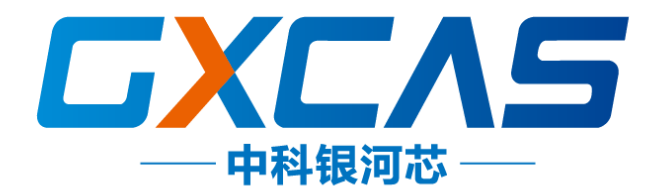

生产厂家:北京中科银河芯有限责任公司 联系电话:010-82995917 手 机:15810913389 公司网站:www.galaxy-cas.com 通信地址:北京市朝阳区北土城西路3号

### 致谢!

感谢您选购本公司产品,如有其它疑问请与您所在地的经销商联系。